Wiktor dostarcza do firm świeże owoce

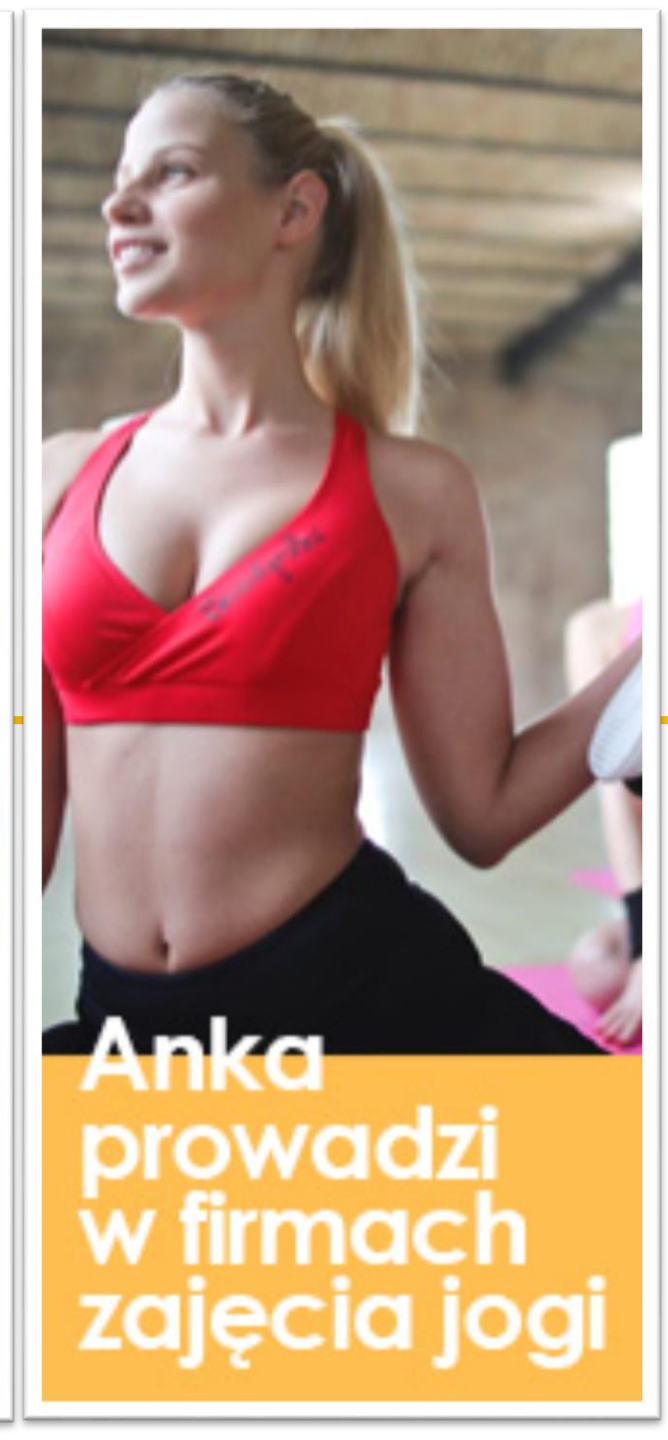

#### Pierwsza w Polsce BAZA PRACOUMILACZY

Przewodnik dla dostawców

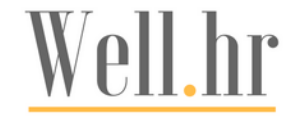

#### Witamy w Well.hr

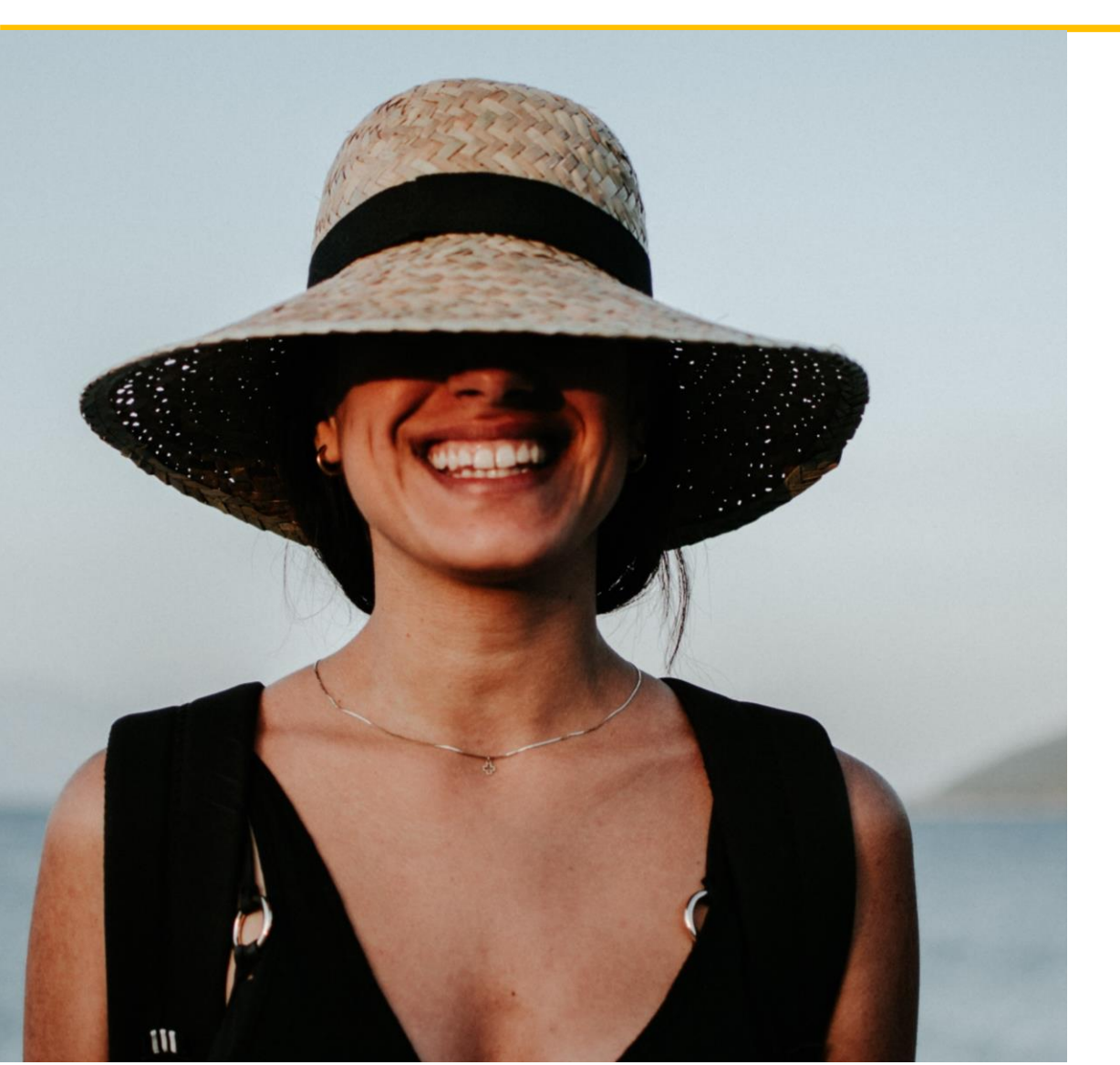

- Bardzo się cieszymy, że dołączasz do naszej bazy pracoumilaczy.
- Dzięki Tobie, wspólnie uprzyjemnimy innym codzienną pracę.
- Rejestracja w naszym systemie jest darmowa i bardzo prosta.
- Nasz przewodnik przeprowadzi Cię krok po kroku przez proces założenia konta.

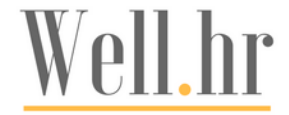

#### Rejestracja Zacznij od kliknięcia "Zaloguj się" Well.hr fin Zaloguj się Możesz się zalogować przez Facebook lub F Zaloguj się z: Facebook się jak>>/i Google 💪 Zaloguj się z: Google dsiębiorcy lub Adres e-mail Jeżeli jest to Twoja pierwsza rejestracja, mogą pomag Hasło użum kliknij "Zarejestruj się" Pokaż hasło Zapamiętaj mnie sze miejsc Nie pamiętasz hasła? Nie masz jeszcze konta? Zarejestruj się Q Spróbuj: Catering Well.hr

#### Strona startowa

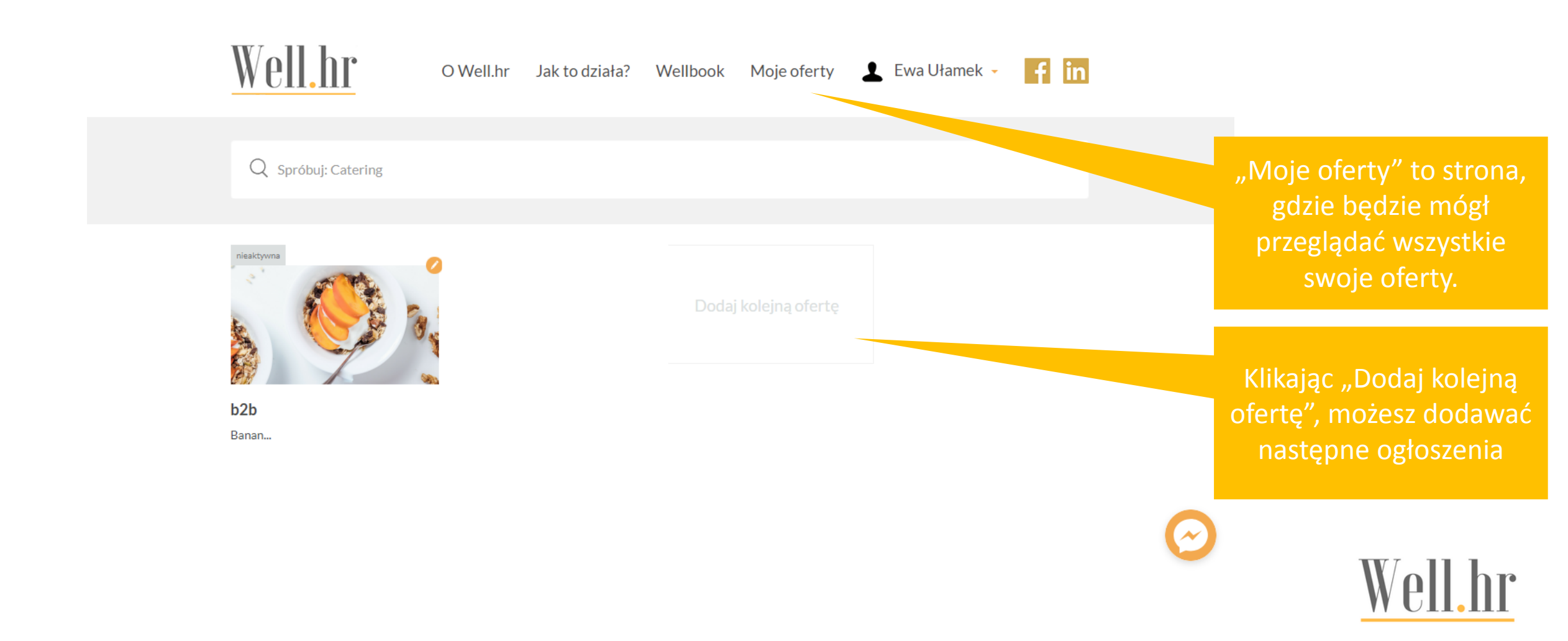

#### Tworzenie oferty

- Nasza strona płynnie przeprowadzi Cię przez proces tworzenia oferty.
- Wprowadzenie części informacji jest konieczne, żeby zarejestrować ofertę.
- Zachęcamy Cię do wprowadzenia wszystkich informacji i skorzystania z wszystkich opcji – dzięki temu Twoja oferta będzie bardziej atrakcyjna.
- Po wprowadzeniu oferty musisz skierować ją do akceptacji. Dopiero po uzyskaniu akceptacji oferta będzie widoczna na stronie dla potencjalnych klientów.
- Rejestracja i publikacja ogłoszeń na naszym portalu jest całkowicie darmowa.

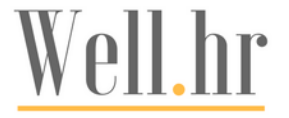

# Kategorie (1)

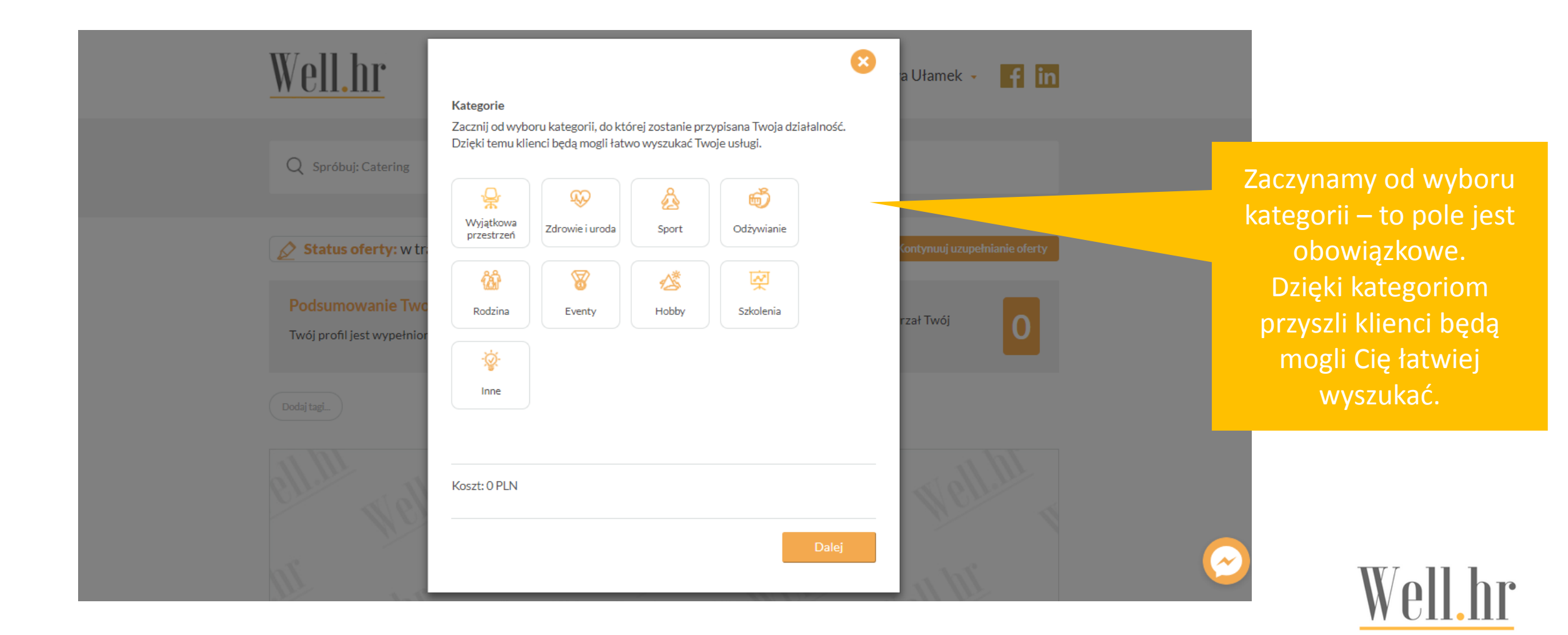

# Tagi (2)

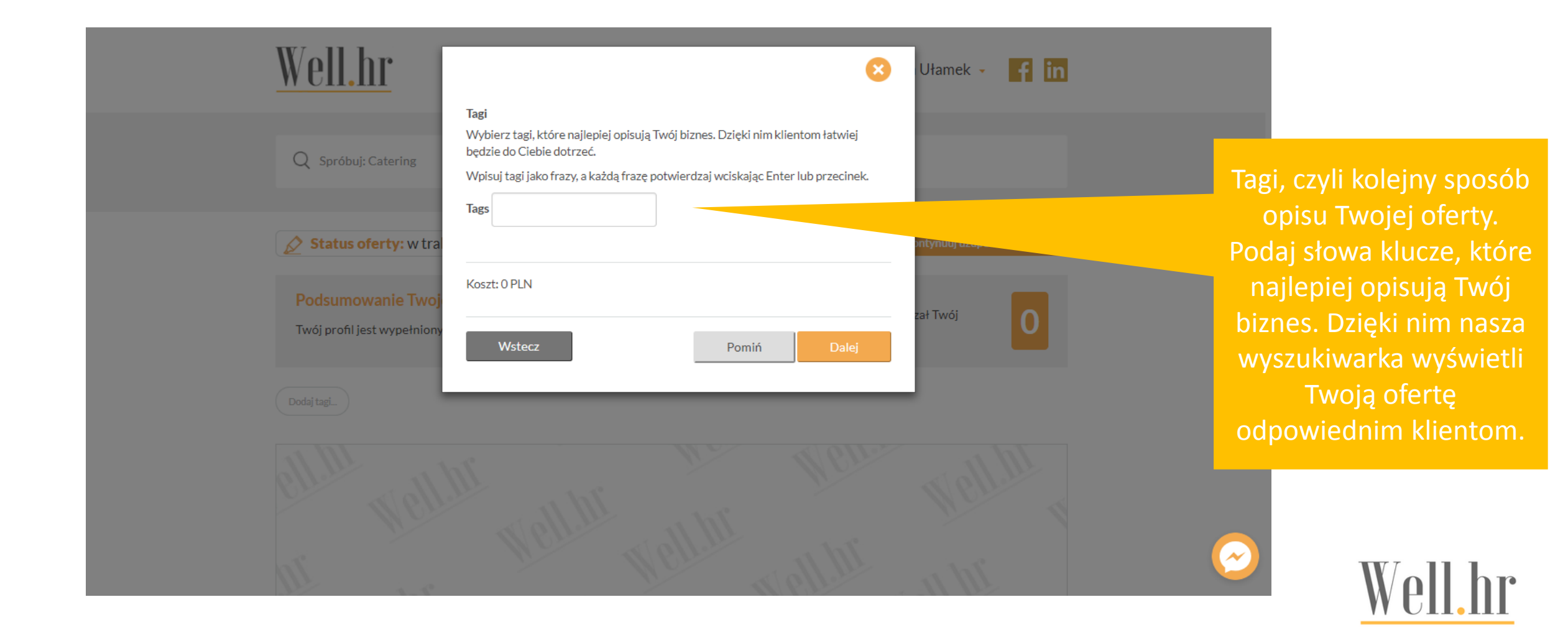

## Dane podstawowe (3)

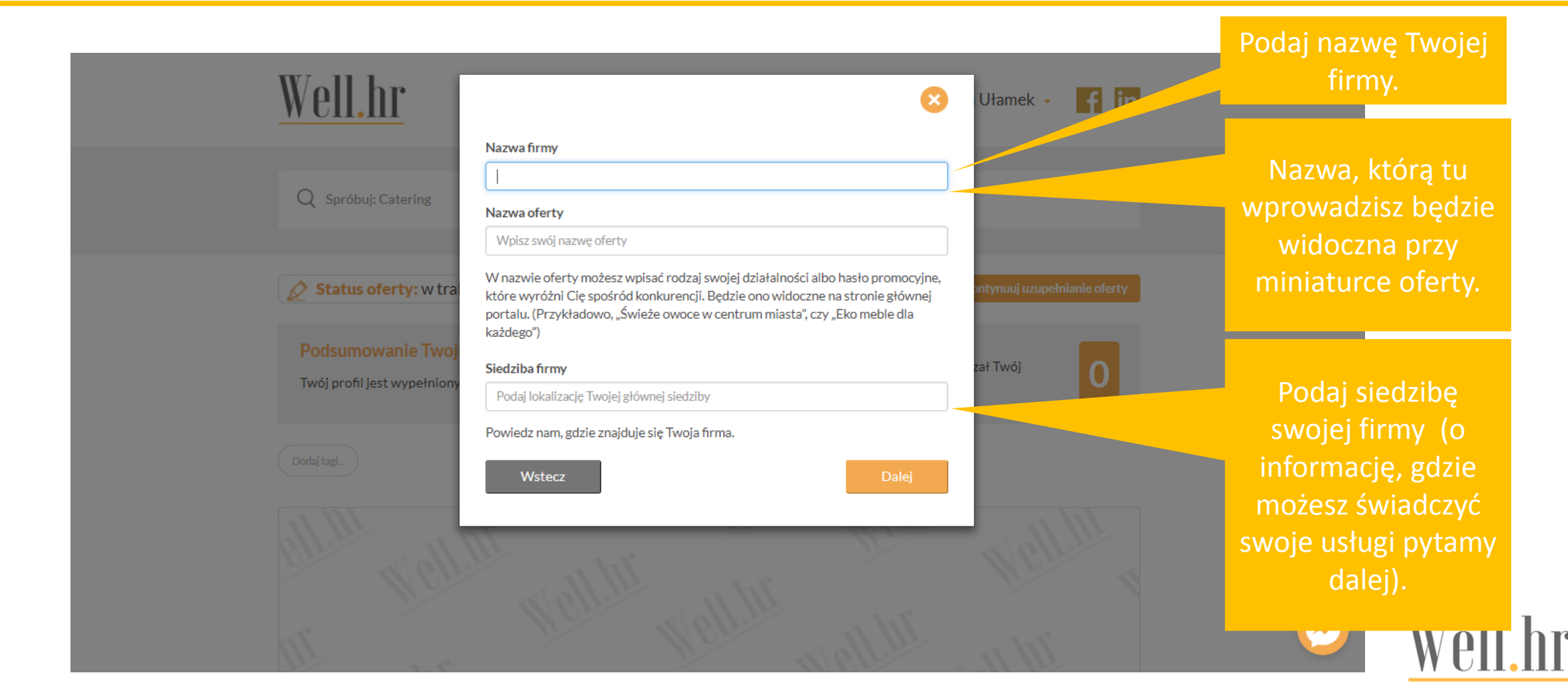

# Logo (4)

| <u>Well.hr</u>                                 | Logo                                                                                                    | 😣 a Ułamek 👻      | f in         | Załaduj swoje logo. |  |
|------------------------------------------------|----------------------------------------------------------------------------------------------------|-------------------|--------------|---------------------|--|
| Q Spróbuj: Catering                            | Dzięki logo Twoja oferta będzie wyglądała znacznie bardziej profesjonalnie.<br>Łatwiej też będzie ją rozpoznać potencjalnym klientom.  | ×                 |              |                     |  |
| 🖉 Status oferty: w tra                         |                                                                                                    | Contynuuj uzupełn | ianie oferty |                     |  |
| Podsumowanie Two<br>Twój profil jest wypełnior | Przeciągnij i upusc pliki tutaj                                                                                                    | rzał Twój         |              |                     |  |
| Dodaj tagi                                     | Wybierz plik     Przegląc     Akcpetpujemy tylko pliki graficzne (jpg. png lub gif)). Maksymalna szerokość obrazka to 228 pikseli oraz | daj               |              |                     |  |
| ell.m web                                      | Koszt: 0 PLN                                                                                                    | Well              |              |                     |  |
| III                                            | Wstecz Pomiń Dalej                                                                                                    |                   |              | 📀 We                |  |

## Grupy docelowe (5)

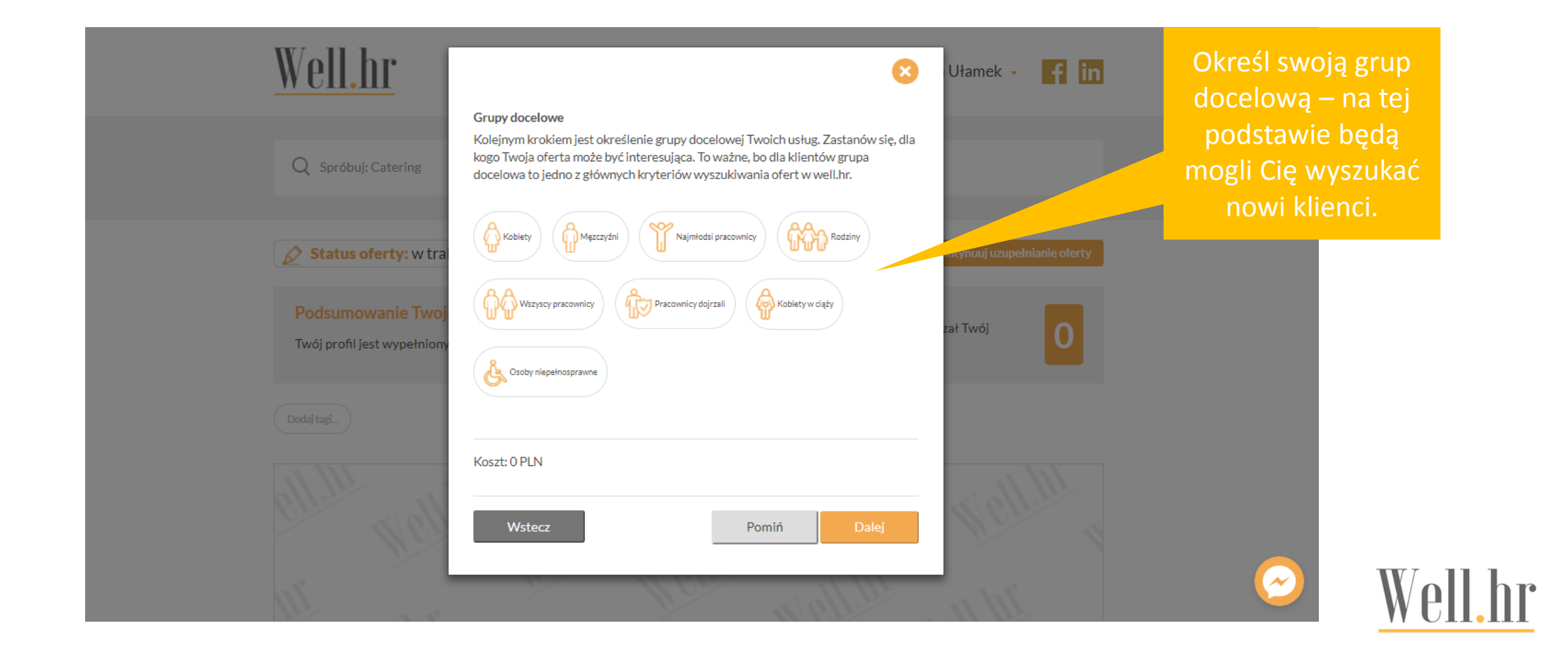

# Opisy (6,7)

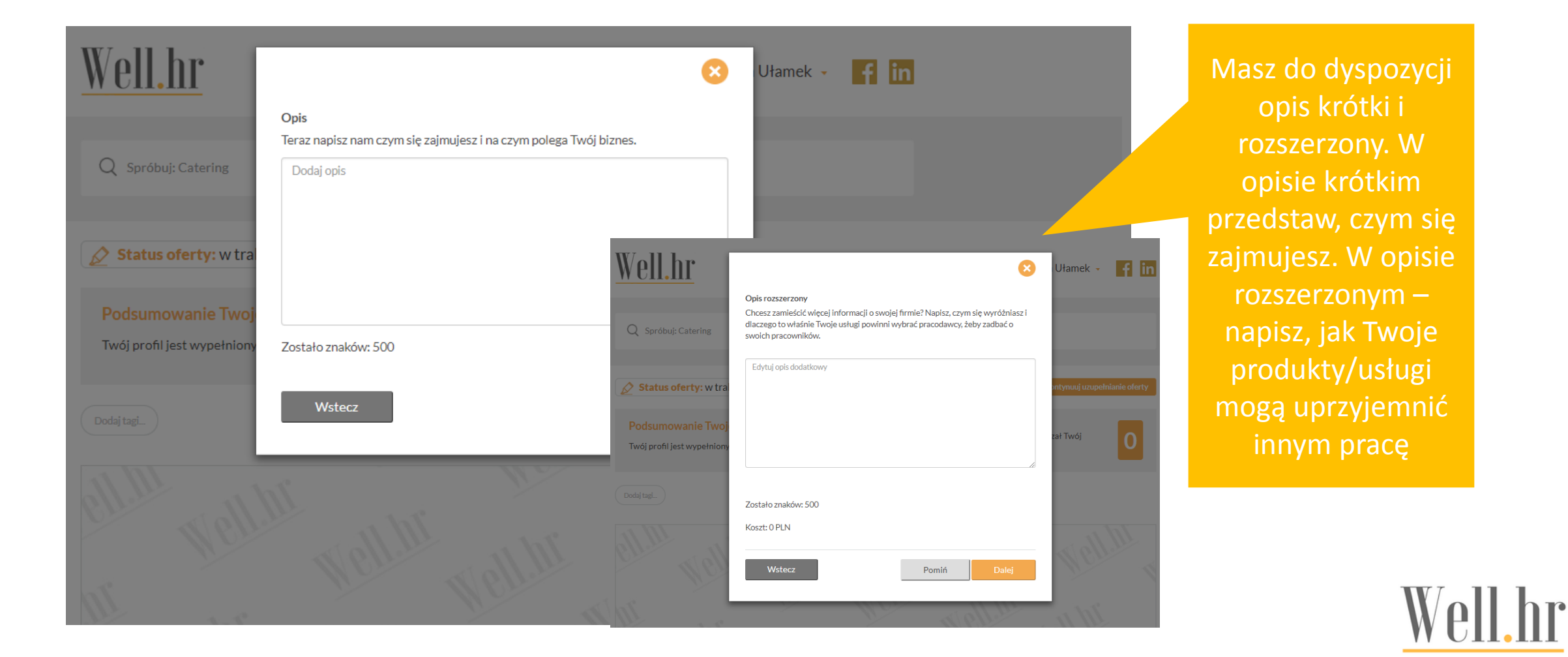

## Banner (8)

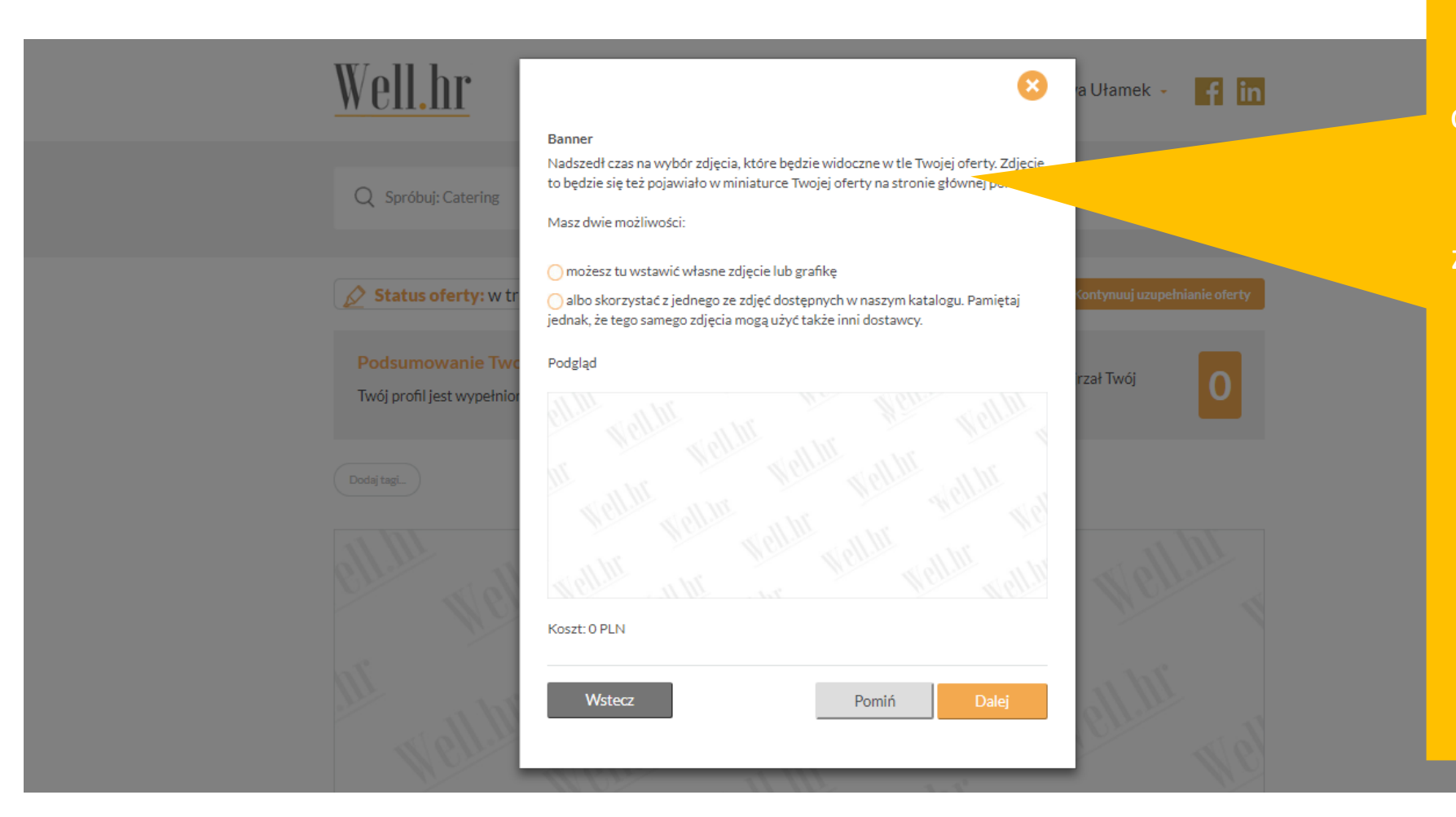

Banner to zdjęcie, które będzie ilustrowało Twoją ofertę oraz pojawi się jako miniatura na stronie głównej. Możesz wybrać zdjęcie z naszego katalogu albo dodać własne. Jeśli tylko dysponujesz własnymi zdjęciami, zachęcamy do ich wykorzystania. Nadadzą Twojej ofercie indywidualny charakter. Uwaga! Sprawdź jakość zdjęcia przed jego wstawieniem.

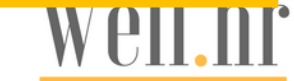

# Zdjęcia (9)

| <b>Well.hr</b><br>Q Spróbuj: Catering                                               | Zdjęcia<br>Chcesz zamieścić więcej zdjęć? Świetnie! Pokaż jak wyglądają Twoje produkty i<br>usługi! Daj się poznać z jak najlepszej strony.                                                                                | a Ułamek - fin                             | Zapraszamy do<br>dodania zdjęć<br>swoich produktów/<br>usług. |
|-------------------------------------------------------------------------------------|----------------------------------------------------------------------------------------------------|--------------------------------------------|---------------------------------------------------------------|
| Status oferty: w tr<br>Podsumowanie Two<br>Twój profil jest wypełnion<br>Dodaj tagi | ×<br>Przeciągnij i upuść pliki tutaj                                                                                                    | Kontynuuj uzupełnianie oferty<br>rzał Twój |                                                               |
| ell.M Well.M                                                                        | Wybierz plik       Przeglądaj         * Akcpetpujemy tylko pliki graficzne (jpg, png lub gif)). Maksymalna wielkośći pliku to 1000 kB.         Wyślij obraz         Koszt: O PLN         Wstecz       Pomiń         Wyślij | ell.hr<br>Hell.hr                          | ⊘ Wol                                                         |

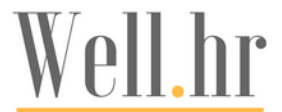

## Film (10)

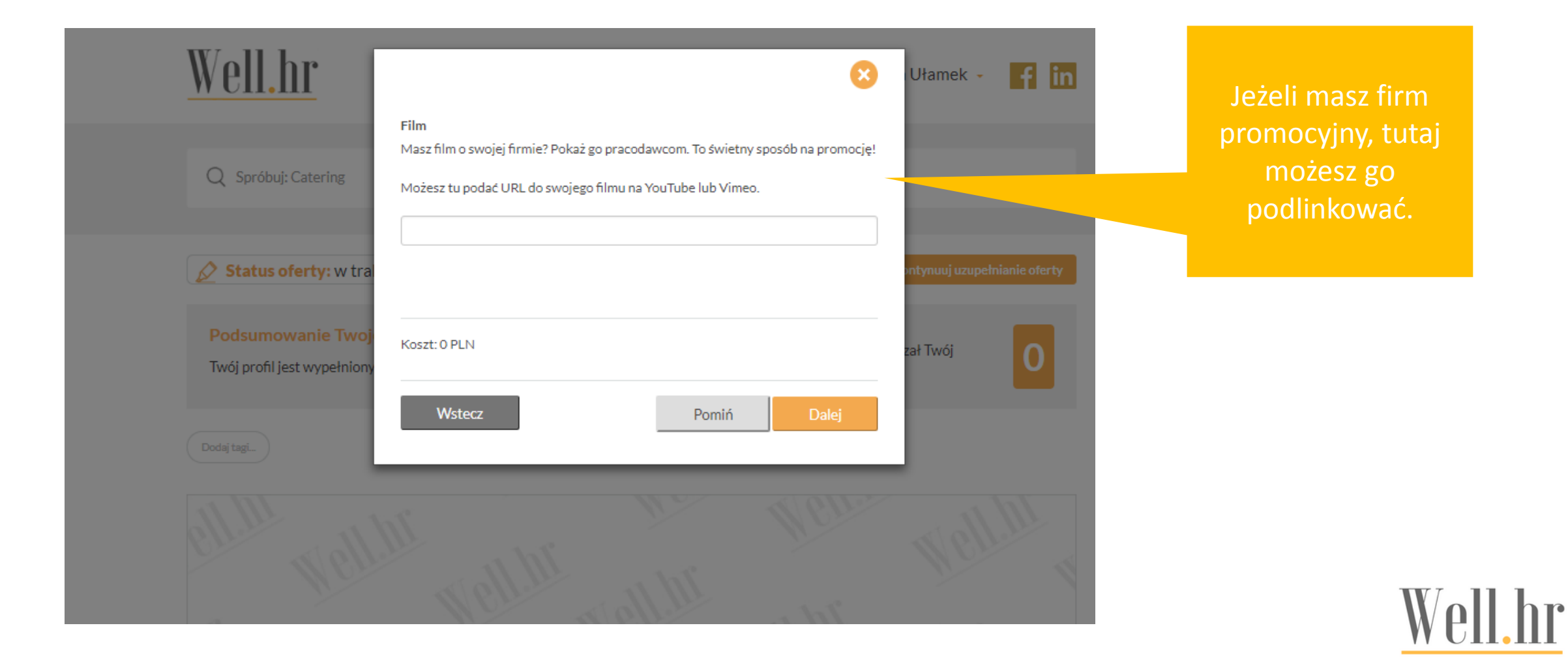

# Załączniki (11)

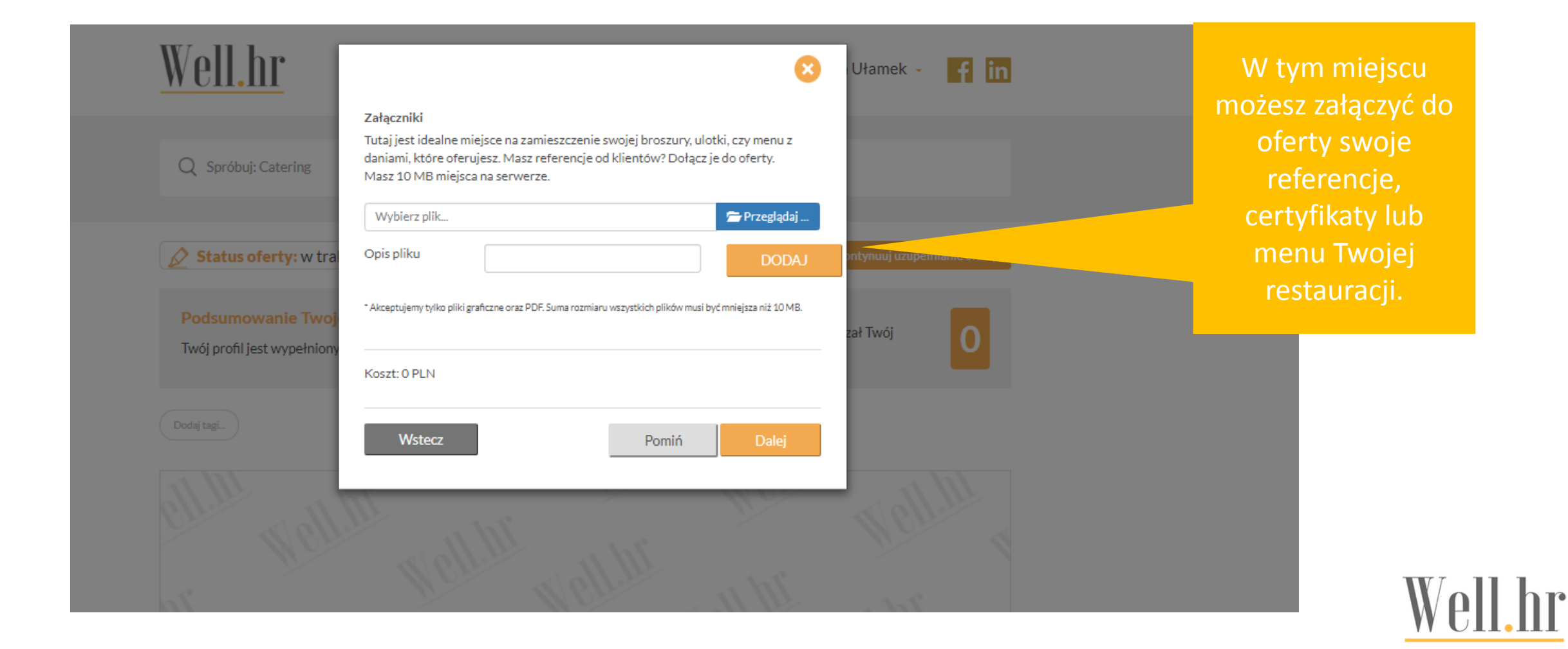

## Cena (12)

| Well.hr         Q Spróbuj: Catering         Image: Status of erty: w training | Cena<br>Nadszedł czas na konkrety. Powiedz nam, ile kosztuje Twoja usługa. Ta informacja<br>będzie dostępna tylko dla zalogowanych klientów portalu.<br>O Czas świadczenia usługi:<br>Od: Do: za 1 godzinę<br>Ilość osób obsługiwanych: | a Ułamek + 🖪 in | Cena to obowiązkowe<br>pole do uzupełnienia.<br>Podaj proszę<br>orientacyjną cenę<br>Twoich produktów/<br>usług. |
|-------------------------------------------------------------------------------|----------------------------------------------------------------------------------------------------|-----------------|----------------------------------------------------------------------------------------------------|
| Podsumowanie Two<br>Twój profil jest wypełnior<br>Dodaj tagi                  | Od: Do: za 1 pracownika<br>O Cena stała:<br>Od: Do: Do: Waluta                                                                                                    | rzał Twój O     | Informacja ta będzie<br>dostępna tylko dla<br>zalogowanych<br>użytkowników.                                      |
| ell.m<br>m<br>well.hr                                                         | * Jeśli oferujesz stałą cenę, wpisz w pola Od i Do tą samą wartość.<br>Wstecz Dalej To jest miejsce na Twój banner: 1000x414px                                                                                                    | Mell.m.         | ✓ Zaloguj się Well.hr                                                                                            |

#### Dane kontaktowe (13)

| Well.hr         Q Spróbuj: Catering         Matus oferty: wt | Kontakt         Na koniec powiedz, jak można się z Tobą skontaktować i gdzie Twoi klienci mogą znaleźć więcej informacji o Twoich usługach.         Ta lokalizacja zostanie oznaczona na mapie, jako główna siedziba Twojej firmy.         Nazwa firmy         dindaj         Ulica | ra Ułamek - 👔 in<br>Kontynuuj uzupełnianie oferty | Na koniec<br>obowiązkowe pole z<br>danymi<br>kontaktowymi.            |
|--------------------------------------------------------------|----------------------------------------------------------------------------------------------------|---------------------------------------------------|-----------------------------------------------------------------------|
| Podsumowanie Tw<br>Twój profil jest wypełnie<br>Dodaj tagi   | Kod pocztowy     Miasto       Czechowice-Dziedzice       Telefon kontaktowy       WWW       Facebook                                                                                                    | jrzał Twój                                        | Twoje dane będą<br>dostępne tylko dla<br>zalogowanych<br>użytkowników |
| Mr<br>Hell.Mr<br>Well.Mr                                     | Twitter Instagram Linkedin Koszt: 0 PLN Vstecz Dalej                                                                                                    | ell.hr<br>hr<br>n ell.h                           | Zaloguj się<br>∽ Woll br                                              |

### Zakres działalności (14)

| Q Spróbuj: Catering                       | Kontakt<br>O Obslugujemy cały kraj<br>O Świadczymy usługi tylko w wybranych województwa | sch                                    | a Ułamek - 👔 🤖                | Zaznacz, w jakich<br>województwach<br>świadczysz usługi |
|-------------------------------------------|-----------------------------------------------------------------------------------------|----------------------------------------|-------------------------------|---------------------------------------------------------|
| 🖉 Status oferty: w tr                     | Možesz dodać dowolną liczbę lokalizacji.                                                | Dodaj lokalizację:                     | Contynuuj uzupełnianie oferty | Swiduczysz usiugi.                                      |
| Dadaumawania Tur                          | Mapa Satelita Styled Map                                                                | Adres<br>Kod pocztowy                  |                               |                                                         |
| Twój profil jest wypełnion<br>Dodaj tagi. | Praga<br>Praga<br>Czechy<br>Słowacja<br>Dane mapy Warunki korzystania z programu        | Miasto<br>Dodaj kolejną<br>lokalizację | rzał Twój                     |                                                         |
| Mr Well Dr                                | Lista dodanych lokalizacji::<br>S Gdynia, Legionów, 81-472                              |                                        | ell.hr                        | ☑ Well }                                                |

#### Podsumowanie

- Ważne! Po wprowadzeniu oferty musisz ją skierować do autoryzacji.
   W trakcie autoryzacji sprawdzamy, czy oferta jest spójna z założeniami portalu Well.hr.
- Autoryzacje przeprowadzamy na bieżąco. Najpóźniej w ciągu 2 dni Twoja oferta zostanie udostępniona na stronie.
- Pamiętaj, w każdej chwili możesz edytować swoją ofertę.
- Możesz też skorzystać z dodatkowych, płatnych form promocji:
  - Pozycjonowanie oferty –Twoja oferta będzie widoczna na pierwszych miejscach w wynikach wyszukiwania.
  - Wyróżnienie oferty na określony czas.

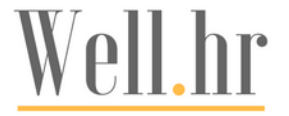

### Skontaktuj się z nami

- Jeżeli masz jakiekolwiek pytania, wątpliwości czy po prostu chcesz się podzielić swoimi uwagami – śmiało kontaktuj się z nami.
- Możesz do nas napisać przez:
  - Facebook lub LinkedIn
  - Czat na stronie głównej www.well.hr
  - Formularz kontaktowy na stronie

Zapraszam również do bezpośredniego kontaktu 🙂

Ewa Ułamek 📞 +48 603 991 831

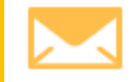

ewa.ulamek@well.hr

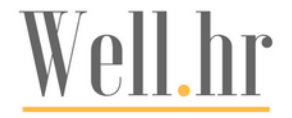